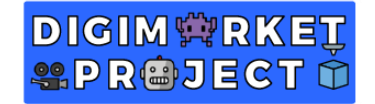

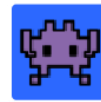

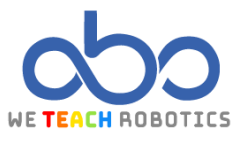

# **Second exercise Sprites**

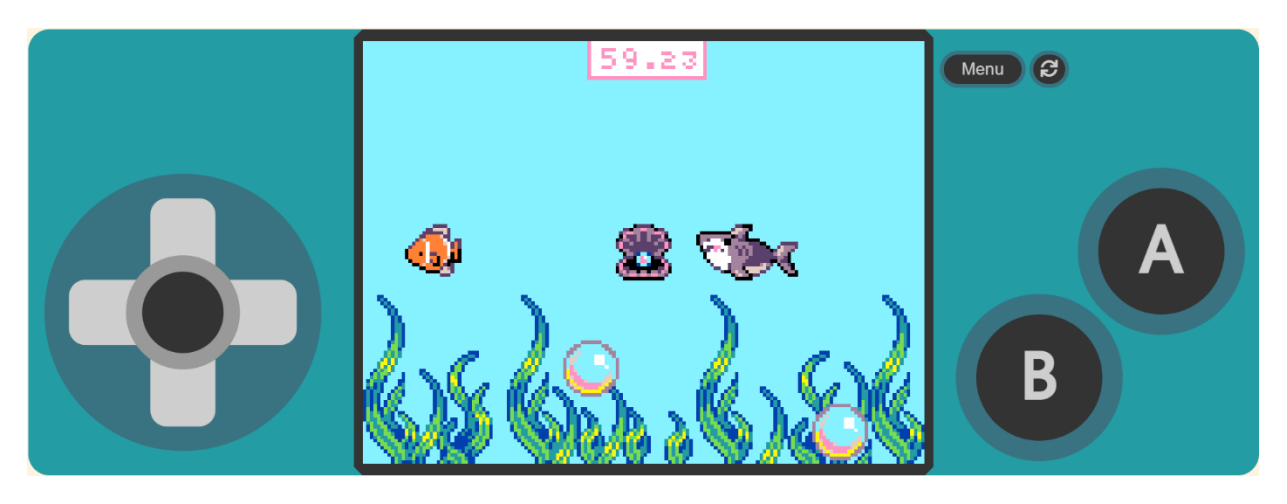

## Description

In this project we work the variable concept, the creation of an opponent, image change, and the sprite's animation.

A sprite is a graphic element that has been designed in a bit map. We work with that in that task. Different attributes will be assigned to this element such as position, velocity, acceleration...

The game is about a fish which tries to get some pearls that appear inside the oyster, but the shark will not let the fish take it that easy because he will follow him.

We will use MakeCode Arcade to create the game.

## Programming and designing goals.

- Create a "player" sprite and control its movement.
- Generate a "food" sprite that allow us to increase the score.
- Program the interaction between the sprites.

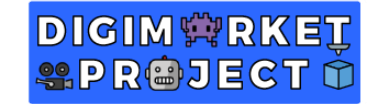

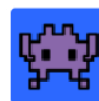

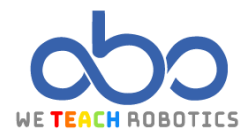

Programming the game.

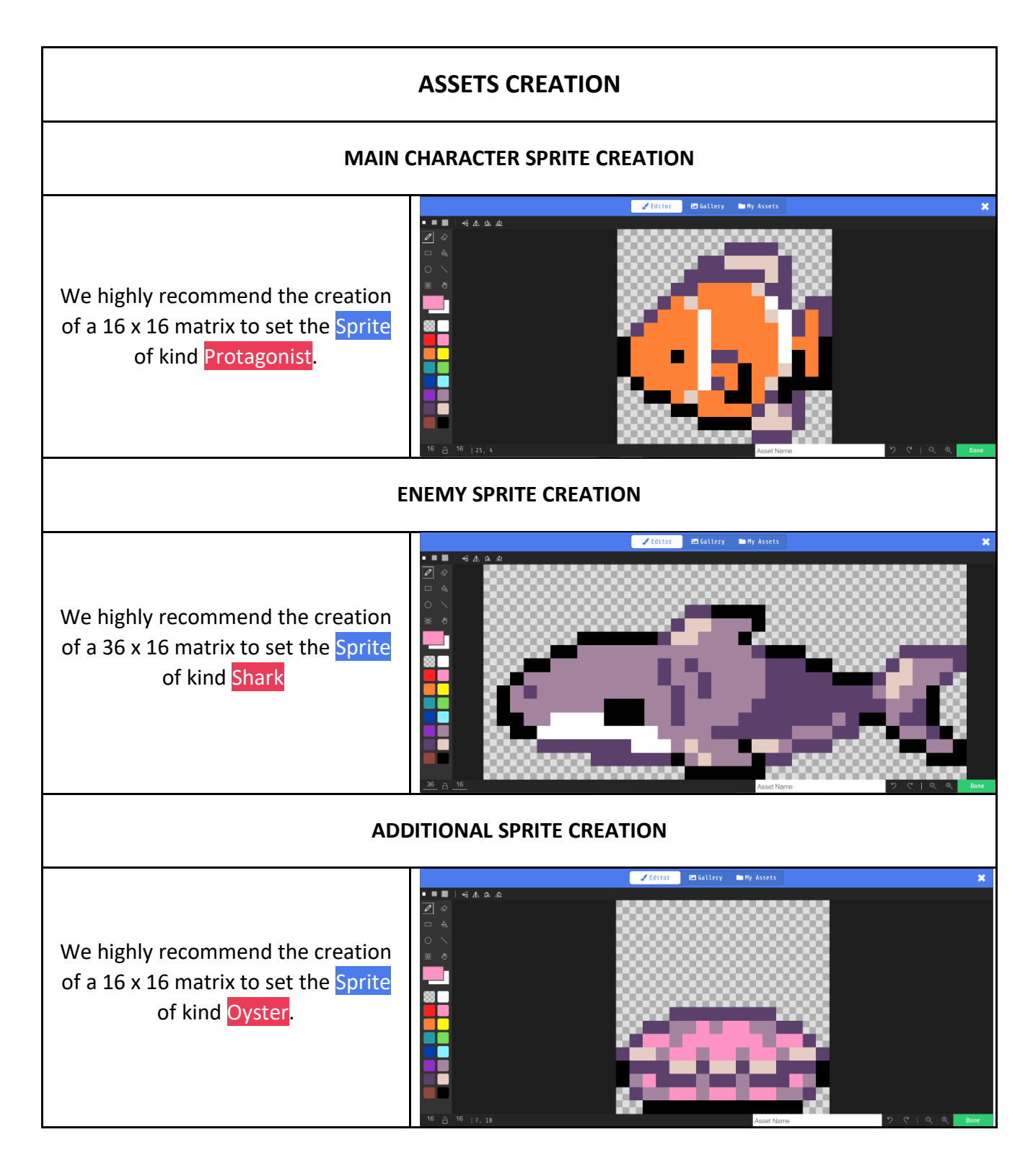

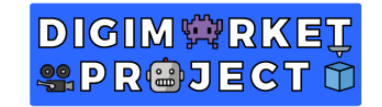

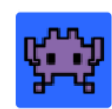

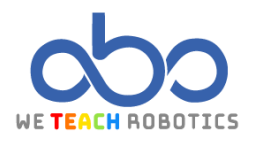

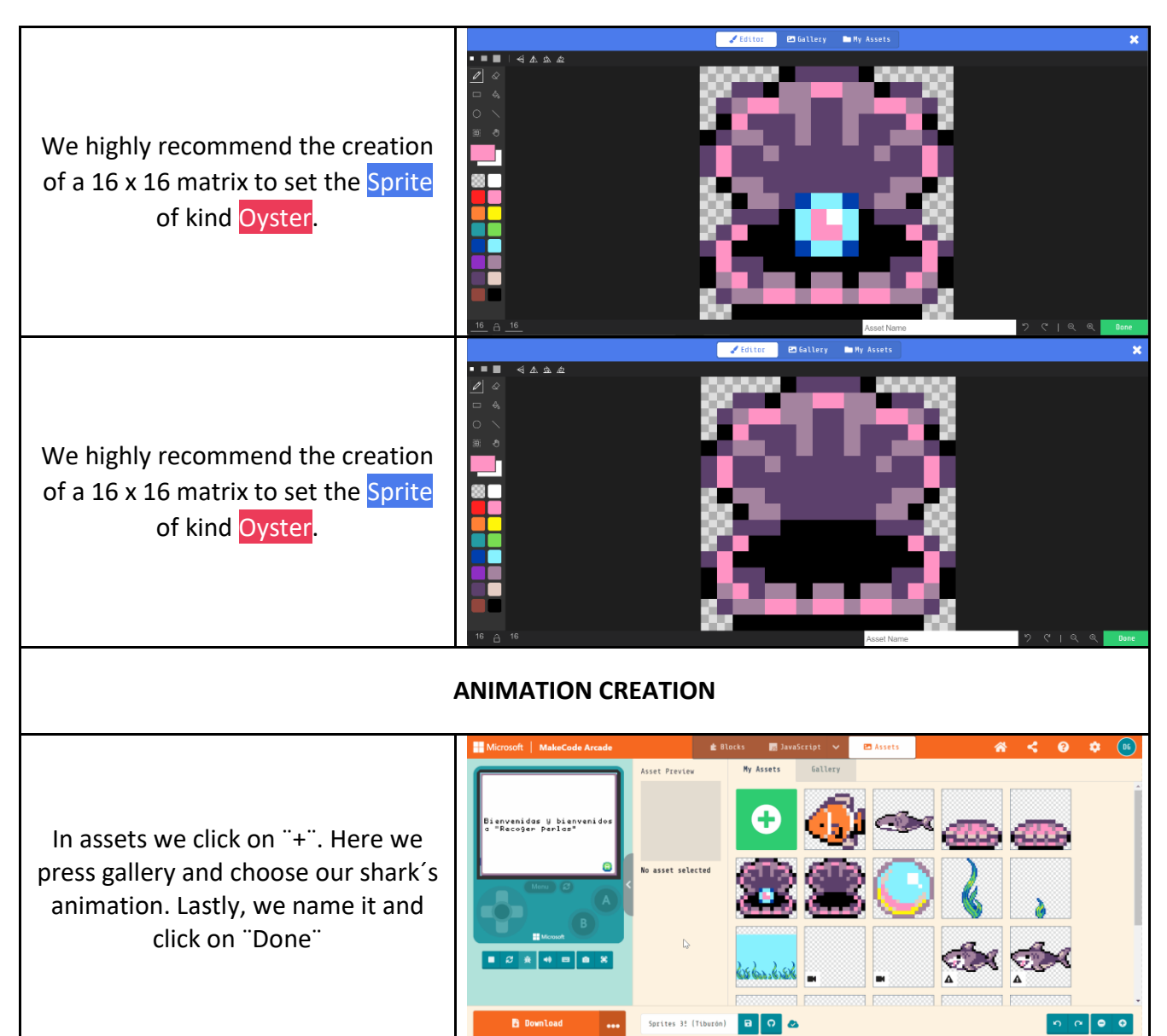

Sprites 3! (Tiburón)

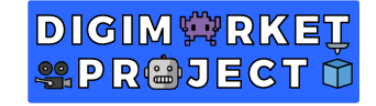

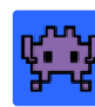

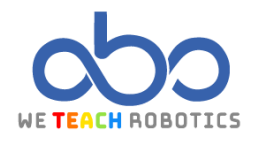

#### MAIN PROGRAMMING **ON START GAME CREATION** on start ٩ sprite hero 🔻 to of kind Player set position to x (20) y 59 set hero 🔻 with buttons 🕀 hero 🔻 move of kind sprite Enemy 🔻 set shark 🔻 to my Enemy follow position to x 120 61 set shark 💌 set shark 💌 follow hero 🔻 with speed (20) ( )set background color to sprite of kind set clam to Food • *a* 100 animate shark ' в frames interval (ms) 500 🔻 loop ON start countdown 60 (s)

We start with different sprites' creation that appear in the task and its position in the scene. We give control to our "player" sprite, a fish in this case. The "enemy" sprite will follow the fish adding the " my sprite ". We can click on "+" to decrease velocity, for example to 20 so the game is not impossible for the player. Besides we create the sprite of kind "Food"

We add colour to the background

We will use the "animate" block from " Animation " to create an animation. It is important to leave activated the "loop" button because once we finish the animation it repeats the movement again.

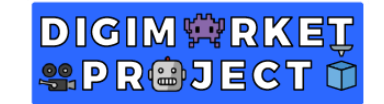

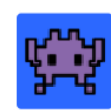

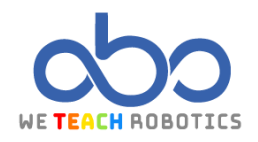

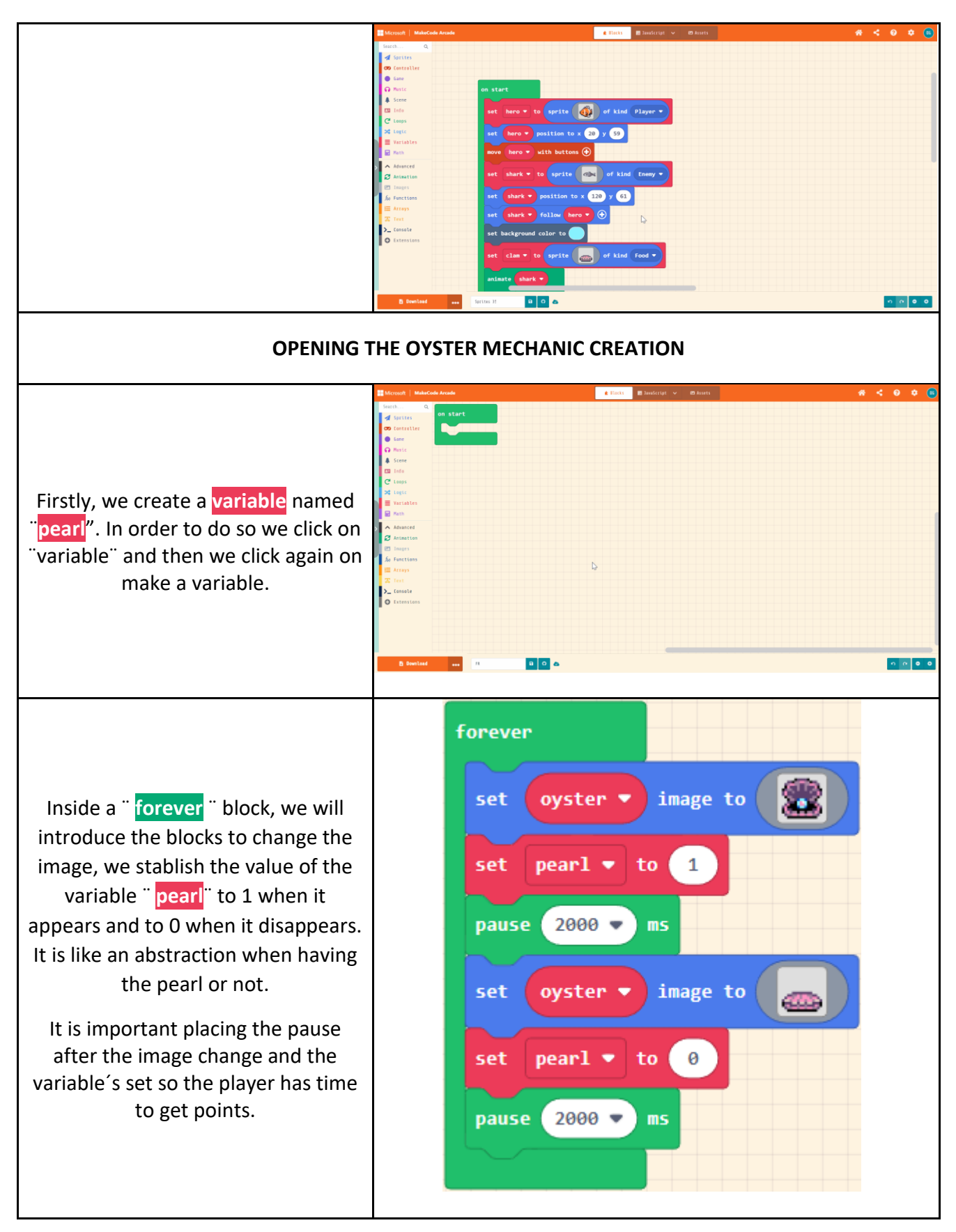

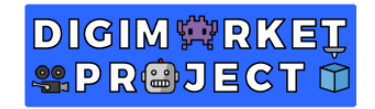

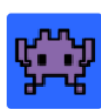

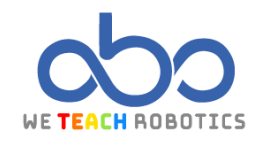

So, in this group of blocks we clearly see when there is a pearl, we indicate it in the game as well, it has a 2 second difference in each status.

pearl = 1 -> La perla está y se puede atrapar. pearl = 0 -> La perla no está y no se puede atrapar.

### **GETTING PEARL AND POINTS MECHANIC CREATION**

When the fish touches the oyster, if there is a pearl inside, it takes it, changing the image and increasing the score setting that there is no pearl.

If there is no pearl when touching the oyster, nothing happens.

Player 
overlaps otherSprite of kind Food on sprite of kind then image to change score by 1 set pearl 💌 to  $\odot$ 

### FIN/

When the shark overlaps the fish, the game is over adding the block game over

| AL GAME MECHANIC CREATION |                                                                                     |
|---------------------------|-------------------------------------------------------------------------------------|
|                           | on sprite of kind Player • overlaps otherSprite of kind Enemy •<br>game over LOSE • |

With that programming we use the sprite of kind "player" sprite to get points when touching the sprite of kind "food" while these spawn on the screen with a 1-minute timer. Now it is your time to give it a personal touch. Here you have the link to check our game https://makecode.com/ AHWED8PpjPFs.

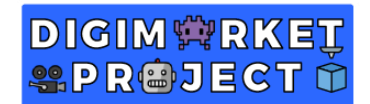

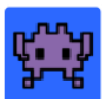

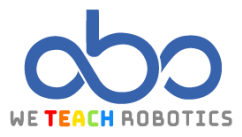

# Glossary

**Sprite**: It is a graphic element designed in a bit map. We can apply different attributes such as position, velocity, acceleration...

Bit map: It is a pixel grid we use to design sprites.

**Scene**: Space where the videogame takes place.

**Player**: Participant in the game.

**Randomness**: Generation of numbers with the same probability of appearance.

**Count down**: Time we set in order to create a situation when it runs out.

**Variable:** It is a store associated to an Id, inside the store there is a value that can be modified.

**Animation:** The animation of the sprite is the sensation of movement due to the different frames.

**Loop**: sequence of instruction s that is continually repeated in a determinate or indeterminate way.

Example: Forever, while, for.

**Conditionals**: Sequence of instructions that execute depending on the value of a condition.

Example: If, If...Else

**If**: Conditional statement that depending on the result of a logical operation it executes a sequence of instructions, or it omits.